# Инструкция по работе с заявкой на расчет скоринговой оценки

#### Функционал субъекта МСП

#### 1. Вход на сайт

Для того чтобы начать работу с сервисами корпорации МСП необходимо авторизоваться под учётной записью Субъекта МСП.

Для этого нужно:

- Перейти по ссылке https://мсп.рф
- Ввести логин и пароль учётной записи Субъекта МСП
- Нажать кнопку "Войти"

| <b>ГОСУСЛУГИ</b> Единая система<br>идеятификации | и аутентификации |
|--------------------------------------------------|------------------|
| Вход                                             |                  |
| Телефон, почта или СНИЛС                         |                  |
| Пароль                                           |                  |
| Не запоминать логин и пар                        | оль              |
| Войти                                            |                  |
| Я не знаю пароль                                 |                  |

Рисунок 1. Параметры входа пользователя.

Пользователь успешно авторизовался.

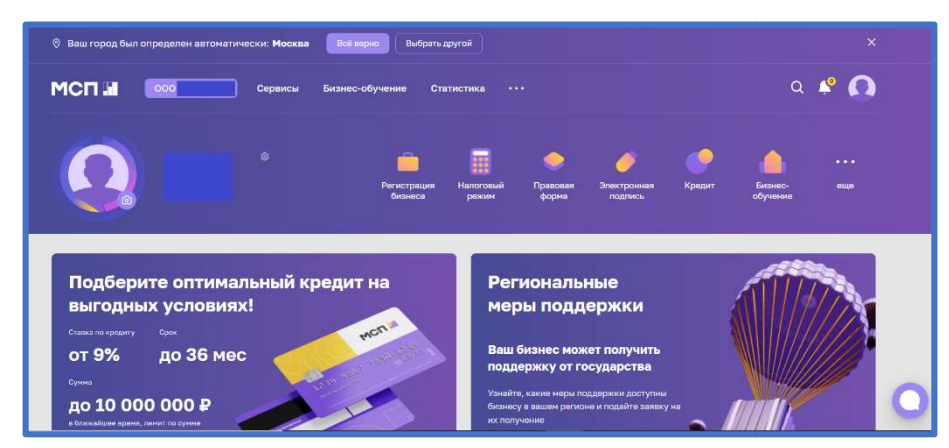

Рисунок 2. Стартовая страница пользователя.

# 2. Сервис "Расчёт рейтинга бизнеса"

Перед тем как приступать к функционалу с сервисами требуется выбрать одну из организаций в случае, если у пользователя имеется несколько компаний

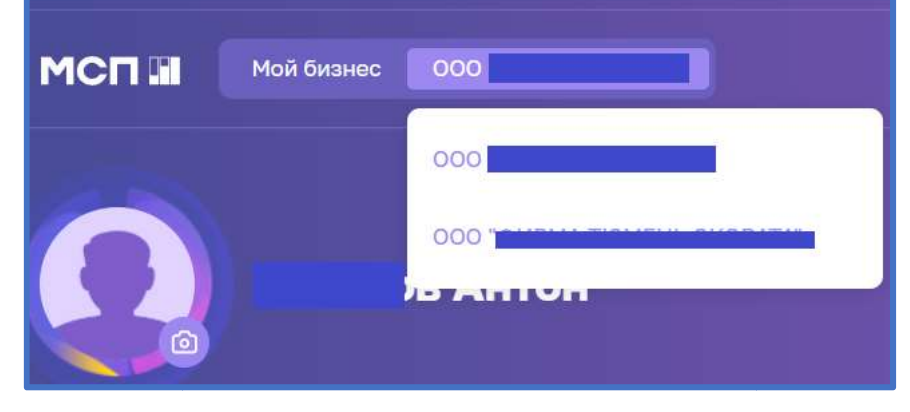

Рисунок 3. Выбор бизнеса

Для того чтобы воспользоваться данным сервисом, пользователю необходимо выбрать раздел "Сервисы" в горизонтальном меню расположенным в верхней части страницы.

| Ваш город был определен автоматически: Москва Всё верно Выбрать другой | ×     |
|------------------------------------------------------------------------|-------|
| МСП 🖬 000 Сервисы Бизнес-обучение Статистика ···                       | a 🐥 🚺 |
|                                                                        |       |

Рисунок 4. Расположение раздела "Сервисы" в горизонтальном меню.

Затем необходимо выбрать нужный сервис путём нажатия на раздел "Расчёт рейтинга бизнеса".

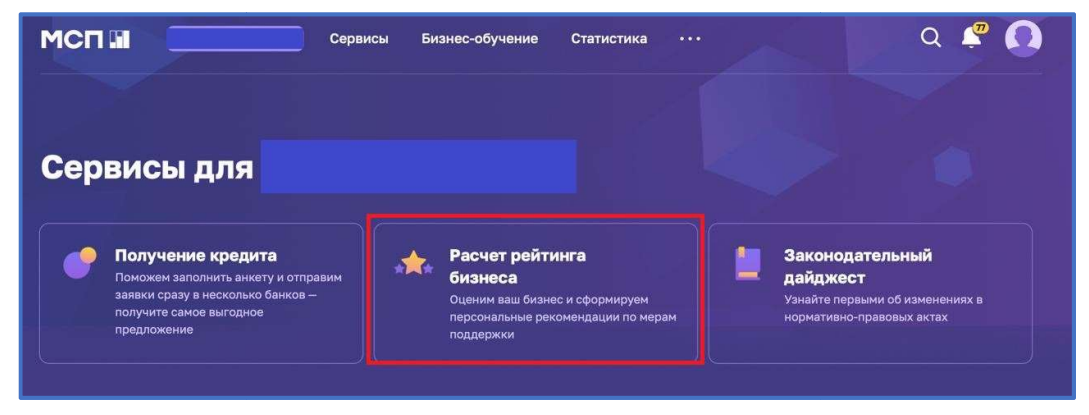

Рисунок 5. Расположение раздела "Расчёт рейтинга бизнеса"

Либо воспользоваться виджетом расположенным в нижней части главной страницы нажав "Перейти в профиль"

| ()                                                                                                    | Новый бизнес в                                                                                              | Уже есть бизнес?                                                                                |
|----------------------------------------------------------------------------------------------------|----------------------------------------------------------------------------------------------------|-------------------------------------------------------------------------------------------------|
|                                                                                                    | несколько кликов                                                                                            | Добавьте его                                                                                    |
| Рейтинг<br>зашего бизнеса 605 баллов<br>Упетьте на несколько вопросов, чтобы<br>изать сво рейтииг и получить<br>персональные рекомендации по мерам<br>подлерких | Поможем выбрать форму<br>собственности и режим<br>налогообложения, получить<br>ЭЦП и открыть расчетный счет | Для доступа ко всем<br>возможностям Цифровой<br>платформы просто добавьте<br>бизнес из Госуслуг |
| Перейти в профиль →                                                                                                    | (+) Создать бизнес                                                                                          | () Добавить                                                                                     |

Рисунок 6. Виджет "Перейти в профиль"

### 3. Раздел "Рейтинг моего бизнеса"

После открытия раздела "Рейтинг моего бизнеса" отображается анкета организации, где имеется скоринговый балл.

| Рейтинг моего бизнеса                                                            | Оценка моего бизнеса                                                                                                    |                                                    |
|----------------------------------------------------------------------------------|----------------------------------------------------------------------------------------------------|----------------------------------------------------|
| <ul> <li>Информация о бизнесе</li> <li>Состояние сектора</li> <li>МСП</li> </ul> | Оценка бизнеса осуществляется путем проведения ком<br>деятельности бизнеса в целях определения возможнос<br>государственной поддержки. | плексного анализа<br>ти предоставления мер         |
| Нужна помощь                                                                     | 605 баллов                                                                                                    | Рассчитан 24.03.2022 10:48:23                      |
| бонтактный Email                                                                 | 0 400                                                                                                    | 1000                                               |
| Рабоний телефон<br>Тодразделение                                                 | Если данные анкеты изменились вы можете внести их в з                                                                                  | заявку-анкету Заполнить заявку-анкету $ ightarrow$ |
| Тодробнее 🗠                                                                      |                                                                                                    |                                                    |

Рисунок 7. Оценка моего бизнеса

Также у пользователя есть возможность открыть по умолчанию скрытый раздел: "Анализ состояния". Для этого необходимо нажать на кнопку "ПОКАЗАТЬ КРИТЕРИИ ОЦЕНКИ", который находится в нижней части блока.

| Оценка моего бизнеса                                                                                                    |
|----------------------------------------------------------------------------------------------------|
| Оценка бизнеса осуществляется путем проведения комплексного<br>деятельности бизнеса в целях определения возможности предос<br>мер государственной поддержки.   |
| 840 баллов                                                                                                    |
|                                                                                                    |
| 0 400                                                                                                    |
| 🛷 Бизнес готов к получению любых мер государственной поддержки                                                                                                 |
| 🛷 Анализ финансового состояния: получено более 350 баллов                                                                                                    |
| Для проведения итоговой оценки бизнеса, посетите один из центров «<br>«Рассчитать рейтинг моего бизнеса». Сотрудники центра предложат п<br>результатам оценки. |
| Показать критерии оценки У                                                                                                    |

Рисунок 8. Расположение кнопки "ПОКАЗАТЬ КРИТЕРИИ ОЦЕНКИ"

В данном разделе имеются 4 подраздела, что содержат в себе различные показатели, по которым проводился подсчёт скорингового балла.

| ПОКАЗАТЬ КРИТЕРИИ ОЦЕНКИ     |   |
|------------------------------|---|
| Анализ состояния             |   |
| Анализ деловой активности    | v |
| Анализ статуса               | v |
| Анализ финансового состояния | ÷ |
| Стоп-факторы                 | ~ |

Рисунок 9. Раздел "Анализ состояния"

Открыть их можно нажатием на название подраздела, после чего пользователю будут доступны к просмотру результаты расчёта параметров скоринга, включая количество баллов, набранных за каждый показатель.

| Ана | пиз деловой активности                                               |                        | ^        |
|-----|----------------------------------------------------------------------|------------------------|----------|
| Nº  | Показатель                                                           | Источник               | Баллы    |
| 1   | У субъекта есть сайт/страница в социальных сетях                     | Анкета                 | 50 из 50 |
| 2   | У субъекта есть зарегистрированная интеллектуальная<br>собственность | Анкета                 | 0 из 40  |
| 3   | Субъект зарегистрирован в реестре участников закупок                 | ЕИС в сфере<br>закулок | 0 из 50  |
| 4   | Возраст субъекта                                                     | ЕГРЮЛ                  | 60 из 60 |

Рисунок 10. Развёрнутый вид подраздела

#### 4. Заявка для получения итогового рейтинга бизнеса".

Для того чтобы отправить заявку необходимо нажать на кнопку "Заполнить заявкуанкету" расположенную в разделе "Рейтинг моего бизнеса"

| Рейтинг моего бизнеса                                                            | Оценка моего бизнеса                                                                                                    | a                                                     |
|----------------------------------------------------------------------------------|----------------------------------------------------------------------------------------------------|-------------------------------------------------------|
| <ul> <li>Информация о бизнесе</li> <li>Состояние сектора</li> <li>МСП</li> </ul> | Оценка бизнеса осуществляется путем проведени<br>деятельности бизнеса в целях определения возмо<br>государственной поддержки. | ия комплексного анализа<br>эжности предоставления мер |
|                                                                                  | 605 баллов                                                                                                    | Рассчитан 24.03.2022 10:48:23                         |
| ужна помощь                                                                      |                                                                                                    |                                                       |
|                                                                                  | 0 400                                                                                                    | 1000                                                  |
| нтактный Email                                                                   |                                                                                                    |                                                       |
| бочий телефон                                                                    | Если данные анкеты изменились вы можете внести                                                                                | их в заявку-анкету Заполнить заявку-анкету →          |
| одразделение                                                                     |                                                                                                    |                                                       |
| одробнее 🗸                                                                       |                                                                                                    |                                                       |

Рисунок 11. Функционал отправления заявки.

При нажатии нам открывается раздел "Заявка для получения итогового рейтинга бизнеса"

| ці<br>ф | Рейтинг моего бизнеса<br>Информация о бизнесе<br>Общая информация | Заявка для получения итогового рейтинга<br>бизнеса                                                                                               |
|---------|-------------------------------------------------------------------|----------------------------------------------------------------------------------------------------|
|         | Руководители<br>Совладельцы                                       | Чтобы рассчитать итоговый рейтинг бизнеса и получить персональные рекомендации по мерам<br>поддержки, вам необходимо полностью заполнить анкету. |
|         | Бенефициары                                                       | Наименование юридического лица * А                                                                                                    |

Рисунок 12. Внешний вид раздела

4.1 Раздел "Заявка для получения итогового рейтинга бизнеса"

Форма заполнения "Заявки для получения итогового рейтинга бизнеса" имеет 4 формы.

| <ul> <li>"Maging control and a control of the second control of the second control of th</li></ul>                       | Заявка для получения<br>итогового рейтинга би                                                   | ізнеса                                                                           | Поля формы заявки свойственные для<br>ИП:                               |
|----------------------------------------------------------------------------------------------------|-------------------------------------------------------------------------------------------------|----------------------------------------------------------------------------------|-------------------------------------------------------------------------|
| Difference on a stand homeneer norm per expansion of plane of plane of the stand per expansion of plane of plane of the stand per expansion of plane of plane of the stand per expansion of plane of plane of the stand per expansion of plane of plane of the stand per expansion of plane of plane of the stand per expansion of plane of plane of the stand per expansion of plane of plane of the stand per expansion of plane of plane of the stand per expansion of plane of plane of the stand per expansion of plane of the stand per expansion of plane of the stand per expansion of plane of the stand per expansion of plane of the stand per expansion of plane of the stand per expansion of plane of the stand per expansion of plane of the stand per expansion of plane of the stand per expansion of plane of the stand per expansion of plane of the stand per expansion of the stand per expansion of plane of the stand per expansion of the stand per expansion of the stand per                                 | Чтобы рассчитать итоговый рейтинг бизнеса и пол<br>поддержки, вам необходимо полностью заполнит | лучить персональные рекомендации по мерам<br>ванкету.                            | <ul> <li>"Данные о доходах и расходах з<br/>отнотичи нормон"</li> </ul> |
| <ul> <li>************************************</li></ul>                                                                                                    | ФИО руководителя А                                                                              |                                                                                  | отчетный период                                                         |
|                                                                                                    |                                                                                                 |                                                                                  | о "Доходы,тыс. ₽"                                                       |
| <ul> <li>* "AaHHHSE O AOXOAXA X PACXOAX</li> <li>* "AOXOAJA, TAEC. P"</li> <li>* "AOXOAJA, TAEC. P"</li> <li>* "AOXAAJA, TAEC. P"</li> <li>* "AOXAAJA, TAEC. P"</li> <li>* "AOXAAJA, TAEC.</li></ul>                       |                                                                                                 |                                                                                  | о "Расходы, тыс.₽"                                                      |
| Lance Control of the Control of the Control o                                       |                                                                                                 |                                                                                  | • "Ланные о доходах и расходах з                                        |
|                                                                                                    | Телефон                                                                                         | Email                                                                            | период, предшествующий расчетному                                       |
|                                                                                                    |                                                                                                 |                                                                                  | о "Доходы, тыс. ₽"                                                      |
|                                                                                                    | Сайт/страница в социальных сетях                                                                |                                                                                  | о "Расходы, тыс. ₽"                                                     |
|                                                                                                    |                                                                                                 |                                                                                  |                                                                         |
|                                                                                                    | Серия паспорта 🖞                                                                                | Номер паспорта 🛆                                                                 |                                                                         |
| Meterica na y Baulañ kontraenen konsep partacipagun utodopersum cytheers     Ba _ her      Meterica na y Baulañ kontraenen konsep partacipagun utodopersum cytheers   Ba _ her   Meterica na y Baulañ kontraenen konsep partacipagun utodopersum cytheers   Ba _ her   Meterica na y Baulañ kontraenen konsep partacipagun utodopersum cytheers   Ba _ her   Meterica na y Baulañ kontraenen konsep partacipagun utodopersum cytheers   Ba _ her   Meterica na y Baulañ kontraenen konsep partacipagun utodopersum cytheers Meterica na y Baulañ kontraenen konsep partacipagun utodopersum cytheers Meterica na y Baulañ kontraenen konsep partacipagun utodopersum cytheers Meterica na y Baulañ kontraenen konsep partacipagun utodopersum cytheers Meterica na y Baulañ kontraenen konsep partacipagun utodopersum cytheers Meterica na y Baulañ kontraenen konsep partacipagun utodopersum cytheers Meterica na y Baulañ kontraenen konsep partacipagun utodopersum configura senercipagun utodopersum configura senercipagun configura senercipagun utodopersum configura senercipagun configura senercipagun configura senercipagun configura senercipagun conf                                                                                                    |                                                                                                 |                                                                                  |                                                                         |
| Инвестся ли у вашей консарии иснор регистрации иснор регистрации полезной Модели субъеста           № л           Инвестся ли у вашей консарии сонсер регистрации полезной Модели субъеста           № д         № иг           Нифестся ли у вашей консарии сонсер регистрации полезной Модели субъеста           № д         № иг           Нифестся ли у вашей консарии субъеста           № д         № иг           Нифестся ли у вашей консарии субъеста           № д         № иг           Нифестся ли у вашей консарии субъеста           № д         № иг           Нифестся ли у вашей консарии субъеста         № ли           Нифестся ли у вашей консарии субъеста         № ли           Нифестся ли у вашей консарии субъеста         № ли           Нифестся ли у вашей консарии субъеста         № ли           Нифестся ли у вашей консарии субъеста         № ли           Нифестся ли у вашей консарии субъеста         № ли           Нифестся ли у вашей консарии субъеста         № ли           Нифестся ли у вашей консарии субъеста         № ли           Нифестся ли у вашей консарии субъеста         № ли           Нифестся ли у вашей консарии субъеста         № ли           Нифестся ли у вашей консарии субъеста         № ли           Нифестся ли у вашей консарии субъеста                                                                                                    | Дата рождения 🖞                                                                                 |                                                                                  |                                                                         |
| Weerstan nu yaaaah koensanuu koong perkerpagua koofgetewin cyfaarta     Maeerstan nu yaaaah koensanuu koong perkerpagua koofgetewin cyfaarta     Meerstan nu yaaaah koensanuu koong perkerpagua noneawah Mogetin cyfaarta     Meerstan nu yaaaah koensanuu koong perkerpagua noneawah Mogetin cyfaarta     Meerstan nu yaaaah koensanuu koong perkerpagua noneawah Mogetin cyfaarta     Meerstan nu yaaaah koensanuu koong perkerpagua noneawah Mogetin cyfaarta     Meerstan nu yaaaah koensanuu koong perkerpagua noneawah Mogetin cyfaarta     Meerstan nu yaaaah koensanuu koong perkerpagua noneawah Mogetin cyfaarta     Meerstan nu yaaaah koensanuu koong perkerpagua noneawah Mogetin cyfaarta     Meerstan nu yaaaah koensanuu koong perkerpagua noneawah Mogetin cyfaarta     Meerstan nu yaaaah koensanuu koong perkerpagua noneawah Mogetin cyfaarta     Meerstan nu yaaaah koensanuu koong perkerpagua noneawah Mogetin cyfaarta     Meerstan nu yaaaah koensanuu koong perkerpagua noneawah Mogetin cyfaarta MfL, namwawa)     Meerstan nu yaaaah koensanuu koong perkerpagua noneawah Mogetin cyfaarta     Meerstan nu yaaaah koensanuu koong perkerpagua noneawah Mogetin cyfaarta     Meerstan nu yaaaah koensanuu koong perkerpagua noneawah Migetin cyfaarta     Meerstan nu yaaaah koensanuu koong perkerpagua nonegotin sata cyfaarta     Meerstan nu yaaaah koensanuu koong perkerpagua nonegotin sata cyfaarta     Meerstan nu yaaaah koensanuu koong perkerpagua nonegotin sata cyfaarta     Meerstan nu yaaaah koensanuu koong perkerpagua nonegotin sat                                                                                                    |                                                                                                 |                                                                                  |                                                                         |
| иместа ли у выше кантальна комер рагнатрации наорратний сусынта                                                                                                    |                                                                                                 |                                                                                  |                                                                         |
| All                                                                                                    | Имеется ли у вашеи компании номер регистр                                                       | рации изобретения субъекта                                                       |                                                                         |
| nning percent passe dependence to planta :<br>Meteritar in y assue it according to the end of the end of the end                               | 🥑 Да 💛 Нет                                                                                      |                                                                                  |                                                                         |
| Weettas nu y sawaki komanuu nowep peructpaujun noneanok Mogenn cyóluexta         ● A         Weettas nu y sawaki komanuu nowep peructpaujun noneanok Mogenn cyóluexta         Weettas nu y sawaki komanuu nowep peructpaujun noneanok Mogenn cyóluexta         ● A       Her         Heres peructpaujurentova dipista cyóluexta         Weettas nu y sawaki komanuu nowep peructpaujur noneanoki noneanoki noneanoki dipista cyóluexta         ● A       Her         Heres peructpaurentova dipista cyóluexta cyóluexta         Weettas nu y sawaki komanuu nowep peructpaujur noneanoka konforo sakak cyóluexta hu (nowep peructpaujur noneanoka konforo sakak cyóluexta hu (nowep peructpaujur noneanoka konforo sakak cyóluexta hu (nowep peructpaujur noneanoka konforo sakak cyóluexta hu (nowep peructpaujur noneanoka konforo sakak cyóluexta hu (nowep peructpaujur noneanoka konforo sakak cyóluexta hu (nowep peructpaujur noneanoka konforo sakak cyóluexta hu (nowep peructpaujur noporpannu Jin 3BM, daau Janexu u tonenornu unrerpannuku konkepoceke cyóluexta         Parise no noncajak u paccogak ka orteitneja nejejakuu konkepoceke cyóluexta         Parise no noncajak u paccogak ka orteitneja nejejakuu konkepoceke cyóluexta         Parise no noncajak u paccogak ka orteitneja nejejakuu konkepoceke cyóluexta         Parise no noncajak u paccogak ka orteitneja nejejakuu konkepoceke cyóluexta         Parise no noncajak u paccogak ka orteitneja nejejakuu konkepoceke cyóluexta hu (novepoceke konkepoceke)         Parise no noncajak u paccogak ka orteitneja nejejakuu konkepocekertojakon hu (novepoceke konkepoceke) </td <td>номер регистрации изооретения сусвехта</td> <td></td> <td></td>                                                                                                    | номер регистрации изооретения сусвехта                                                          |                                                                                  |                                                                         |
| Meetron ли у вашей конпании номер регистрации полезной Модели субъекта                                                                                                    |                                                                                                 |                                                                                  |                                                                         |
| R       Her         Heresponse       Heresponse         Maxeerice nav y asuada koonnankun komp peructpaujun npomaumenkoro oõpaasja cyõuera         I A       Her         Heresponse roppauje roppauju roppauju noaganto roppauju roppauju ro                                                                                                    | Имеется ли у вашей компании номер регист                                                        | рации полезной Модели субъекта                                                   |                                                                         |
| пнецаранистрации Лайана Малан субъекта                                                                                                    | 🖲 Да 🔾 Нет                                                                                      |                                                                                  |                                                                         |
| Имется ли у вашей компании номер регистрации промашленного образца субъекта<br>@ Да                                                                                                    | номер регистрации полезнои Модели суоъекта                                                      |                                                                                  |                                                                         |
| Имеется ли у вашей компании номер регистрации промышленного образца субъекта                                                                                                    |                                                                                                 |                                                                                  |                                                                         |
| В в       Нет         Нимер регистрации произшателен образа субъекта КСП, патентобладателен которого валиется нединадателен которого валиется нединадателен которого валиется надинадателен которого валиется надинадателен которого на натего надинадателен которого на натего надинадателен которого на натего на натего надинадателен которого на натего надинадателен которого на натего надинадателен                                                                                                    | Имеется ли у вашей компании номер регистр                                                       | рации промышленного образца субъекта                                             |                                                                         |
| неметра ригистрадии промашиемого обранца субъекта ССП,<br>патентообладателен которого является индивидуальный предприниматель (при наличии)                                                                                                    | Да Нет                                                                                          |                                                                                  |                                                                         |
| Имеется ли у вашей компании номер регистрации товарного знака субъекта МСП,<br>патентообладателен которого является индивидуальный предприниматель (при наличии)<br>© да   Her<br>Невер регистрации товарного знака субъекта МСП, патентообладателен которого является индивидуальный<br>предприниматель (при наличи)<br>// Имеется ли у вашей компании номер регистрации программы для ЭВМ, базы данных и<br>топологии интегральных инкросеке субъекта<br>// Да   Her<br>Немер регистрации программы для ЭВМ, базы данных и<br>лопологии интегральных инкросеке субъекта<br>// Данные о доходах и расходах за отчетный период<br>Доходы, тыс. P* Ресходы, тыс. P*<br>111<br>Доходы, тыс. P* Расходах та период, предшествующий расчетному<br>Доходы, тыс. P* Расходах за период, предшествующий расчетному<br>111<br>111                                                                                                    | Номер регистрации промышленного образца субъекта                                                |                                                                                  |                                                                         |
| В да Нет<br>Нимер регистрации товарного знака субъекта МСП, патентообладателен которого являятся индивидуальный<br>предприниматель (при наличие)<br>Имеется ли у вашей компании номер регистрации программы для ЭВМ, базы данных и<br>топологии интегральных микросхем субъекта<br>В да Нег<br>Номер регистрации программы для ЭВМ, базы данных и и<br>пропологии интегральных микросхем субъекта<br>В да Нег<br>Номер регистрации программы для ЭВМ, базы данных и и<br>предпринима для ЭВМ, базы данных и ипологии интегральных иниросхем субъекта<br>В да Нег<br>Номер регистрации программы для ЭВМ, базы данных и и<br>предпринима для ЭВМ, базы данных и и пологогии интегральных иниросхем субъекта<br>В да Нег<br>Номер регистрации программы для ЭВМ, базы данных и пологогии интегральных иниросхем субъекта<br>В да Нег<br>Номер регистрации программы для ЭВМ, базы данных и пологогии интегральных и и пологогии интегральных и и пологогии интегральных и пологогии интегральных и и пологогии интегральных и пологогии интегральнах и и пологогии интегральных и и пологогии интегральнах и и пологогии интегральнах и пологогии интегральных и и пологогии интегральных и и пологогии интегральнах и и пологогии интегральных и и пологогии интегральнах и и пологогии интегральнах и и пологогии интегральнах и и пологогии интегральных и и пологогии интегральнах и и пологогии интегральнах и и пологогии интегралист и и пологогии интегралист и и пологогии интегралист и и пологогии и и и пологогии интегралист и и пологогии и и пологогии и и пологогии и и и пологогии и и пологогии и и пологогии и и пологогии и и пологогии и и пологогии и и пологогии и и пологогии и и пологогии и и пологогии и и пологогии и и пологогии и и пологогии и и пологогии и и пол | Имеется ли у вашей компании номер регист;<br>патентообладателем которого является инди          | рации товарного знака субъекта МСП,<br>ивидуальный предприниматель (при наличии) |                                                                         |
| Ночар регистрации товарного знака субъекта МСП, патентособладателен которого является индивидуальный<br>предприничатель (при наянчи)<br>Имеется ли у вашей компании номер регистрации программы для ЗВМ, базы данных и<br>топологии интегральных микросхем субъекта<br>да Нет<br>Ночер регистрации программы для ЗВМ, базы данных и топология интегральных инкросхем субчента<br>Данные о доходах и расходах за отчетный период<br>Доходы, тыс. Р* Расхода, тыс. Р*<br>111<br>Данные о доходах и расходах за период, предшествующий расчетному<br>Доходы, тыс. Р* Расхода, тыс. Р*<br>111<br>Доходы, тыс. Р* Расхода, тыс. Р*<br>111                                                                                                    | Да О Нет                                                                                        |                                                                                  |                                                                         |
| предприничатель (при наличии)<br>Ммеется ли у вашей компании номер регистрации программы для ЭВМ, базы данных и<br>топологии интегральных микросхем субъекта<br>Да Нег<br>Немер регистрации программы для ЭВМ, базы данных и топологии интегральных микросхем субъекта<br>Данные о доходах и расходах за отчетный период<br>Доходы, тыс. P* Расходы, тыс. P*<br>111<br>Доходы, тыс. P* Расходы, тыс. P*<br>111<br>Доходы, тыс. P* Расходы, тыс. P*<br>111                                                                                                    | Номер регистрации товарного знака субъекта МСП, пат                                             | ентообладателем которого является индивидуальный                                 |                                                                         |
| Имется ли у вашей компании номер регистрации программы для ЭВМ, базы данных и<br>топологии интегральных микросхем субъекта<br>Да Нет<br>Номер регистрации программы для ЭВМ, базы данных и топологии интегральных микросхем субъекта                                                                                                    | предприниматель (при наличии)                                                                   |                                                                                  |                                                                         |
| Имется ли у вашей компании номер регистрации программы для ЭВМ, базы данных и<br>топологии интегральных микросхем субъекта                                                                                                    |                                                                                                 |                                                                                  |                                                                         |
| Валонин интер размака инпроская у усоки            ● да             Валони и интер размака и попологии интерральных инпроская субъекта             Данные о доходах и расходах за отчетный период             Доходы, тыс. P*             111             Данные о доходах и расходах за период, предшествующий расчетному             Доходы, тыс. P*             111             Данные о доходах и расходах за период, предшествующий расчетному             Доходы, тыс. P*             111             Данные о доходах и расходах за период, предшествующий расчетному             Доходы, тыс. P*             111                                                                                                    | Имеется ли у вашей компании номер регистр                                                       | рации программы для ЭВМ, базы данных и<br>а                                      |                                                                         |
| Намер репистрации программы для ЗВМ, базы данных и топологии интегральных инкроскем субъекта  Данные о доходах и расходах за отчетный период  Доходы, тыс. Р* Ресходы, тыс. Р*  Данные о доходах и расходах за период, предшествующий расчетному  Доходы, тыс. Р* Ресходы, тыс. Р*  111  Данные о доходах и расходах за период, предшествующий расчетному  Доходы, тыс. Р* Ресходы, тыс. Р*  111                                                                                                    |                                                                                                 |                                                                                  |                                                                         |
| Данные о доходах и расходах за отчетный период         Доходы, тыс, P*       Расходы, тыс, P*         1111       1111         Данные о доходах и расходах за период, предшествующий расчетному         Доходы, тыс, P*       Расходы, тыс, P*         111       111         Доходы, тыс, P*       Расходы, тыс, P*         111       111                                                                                                    | Номер регистрации программы для ЭВМ, базы данных и                                              | гопологии интегральных микросхем субъекта                                        |                                                                         |
| Данные о доходах и расходах за отчетный период         Доходы, тыс. Р*       Расходы, тыс. Р.*         1111       1111         Данные о доходах и расходах за период, предшествующий расчетному         Доходы, тыс. Р.*       Расходы, тыс. Р.*         111       1111                                                                                                    |                                                                                                 |                                                                                  |                                                                         |
| Доходы, тыс. Р*     Расходы, тыс. Р*       1111     1111       Данные о доходах и расходах за период, предшествующий расчетному       Доходы, тыс. Р*     Расходы, тыс. Р*       111     1111                                                                                                    | Данные о доходах и расходах за отчетный                                                         | период                                                                           |                                                                         |
| Докодан, тыс. Р *         Расходы, тыс. Р *           1111         1111                                                                                                    | BOYODAL THE P*                                                                                  | Pervota Tur P*                                                                   |                                                                         |
| Данные о доходах и расходах за период, предшествующий расчетному           Доходы, тык. Р*         Расходы, тык. Р*           111         1111                                                                                                    | 1111                                                                                            | 1111                                                                             |                                                                         |
| Данные о доходах и расходах за период, предшествующий расчетному       Доходы, тыс. Р*       111                                                                                                    |                                                                                                 |                                                                                  |                                                                         |
| Доходы, тыс. Р* Расходы, тыс. Р*           111         111                                                                                                    | Данные о доходах и расходах за период, п                                                        | редшествующий расчетному                                                         |                                                                         |
|                                                                                                    | Доходы, тыс. Р *                                                                                | Расходы, тыс. Р*                                                                 |                                                                         |
|                                                                                                    | 111                                                                                             | 1111                                                                             |                                                                         |
|                                                                                                    |                                                                                                 |                                                                                  |                                                                         |
|                                                                                                    | Сохранить                                                                                       |                                                                                  |                                                                         |

Индивидуальный предприниматель (ИП)

Рисунок 13. Форма заявки для ИП

Акционерное общество (АО)

| Чтобы рассчитать итоговый рейтинг б<br>поддержки, вам необходимо полность                                                                                                    | изнеса и получить персональные рекомендации по мерам<br>ю заполнить анкету.                                                                                                    |
|----------------------------------------------------------------------------------------------------|----------------------------------------------------------------------------------------------------|
| Наименование юридического лица 🛆                                                                                                    |                                                                                                    |
|                                                                                                    |                                                                                                    |
| инн 8                                                                                                    |                                                                                                    |
|                                                                                                    |                                                                                                    |
| Имеется ли у вашей компании ном                                                                                                    | ер регистрации изобретения субъекта?                                                                                                    |
| 🔾 Да 🛛 💿 Нет                                                                                                    |                                                                                                    |
| Имеется ли у вашей компании ном                                                                                                    | ер регистрации полезной модели субъекта?                                                                                                    |
| 🔾 Да ( Нет                                                                                                    |                                                                                                    |
| Имеется ли у вашей компании номе<br>патентообладателем которого явля                                                                                                    | ер регистрации промышленного образца субъекта МСП<br>ается юридическое лицо (при наличии)                                                                                                    |
| 🔿 Да 🛛 💿 Нет                                                                                                    |                                                                                                    |
| Имеется ли у вашей компании ном                                                                                                    | ер регистрации товарного знака субъекта                                                                                                    |
| 🔾 Да 🛛 💿 Нет                                                                                                    |                                                                                                    |
| Имеется ли у вашей компании ном<br>гопологии интегральных микросхе                                                                                                    | ер регистрации программы для ЭВМ, базы данных и<br>м субъекта                                                                                                    |
| Па 🖲 Нет                                                                                                    | ·····                                                                                                    |
|                                                                                                    |                                                                                                    |
|                                                                                                    |                                                                                                    |
| Наименование или ФИО                                                                                                    |                                                                                                    |
| Наименованике или ФИО                                                                                                    | Доля в капитале %                                                                                                    |
| Наименование или ФИО                                                                                                    | Доля в калитале %<br><b>35</b>                                                                                                    |
| Наименование или ФИО<br>ИНН<br>2. Владелец                                                                                                    | Доля в капитале %<br>35<br>× Удалить                                                                                                    |
| Наименование или ФИО<br>ИНН<br>2. Владелец<br>Наименование или ФИО                                                                                                    | Доля в калитале %.<br>35<br>× Удалить                                                                                                    |
| Наименование или ФИО<br>ИНН<br>2. Владелец<br>Наименование или ФИО                                                                                                    | Доля в калитале %<br>35<br>× Удалить                                                                                                    |
| Наименованов или ФИО<br>ИНН<br>Ванненование или ФИО<br>Наименование или ФИО<br>ИНН                                                                                                    | Доля в капитале %.<br>35<br>Доля в хапитале %.<br>Доля в хапитале %.                                                                                                    |
| Наименование или ФИО<br>ИНН<br><b>2. Владолец</b><br>Наименование или ФИО<br>ИНН<br>ИНН                                                                                                    | Доля в калитале %<br>35<br>Х Удалить<br>Доля в калитале %<br>35                                                                                                    |
| Наименование или ФИО<br>ИНН<br><b>2. Владелец</b><br>Наименование или ФИО<br>                                                                                                    | Доля в калитале %.<br>35<br>Доля в калитале %.<br>35                                                                                                    |
| Наименование или ФИО ИНН Владелец Наименование или ФИО ИНН ИНН (+ докавить нового                                                                                                    | Доля в калитале %<br>35<br>Коле в калитале %<br>35<br>35<br>35                                                                                                    |
| Наименованов или ФИО<br>ИНН<br>2. Владелец<br>Наименование или ФИО<br>ИНН<br>(+ досавить нового)<br>Руководитель                                                                                       | Доля в калитале %.<br>35<br>Доля в калитале %.<br>35<br>35                                                                                                    |
| Наименование или ФИО<br>ИНН<br>2. Владелец<br>Наименование или ФИО<br>ИНН<br>4. асказование или ФИО<br>ИНН<br>ФИО Ф<br>Рогачев Алексанов Пларимировения                                                | Доля в калитале %<br>35<br>Худалить<br>Доля в калитале %<br>35                                                                                                    |
| Наименование или ФИО  ИНН  В Владелец Наименование или ФИО  ИНН  Наименование или ФИО  ИНН  Наименование или ФИО  Риководитель  ФИО  Риководитель  ФИО  С                                              | Доля в калитале %<br>35<br>Х Удалить<br>Доля в калитале %<br>35<br>35                                                                                                    |
| Наименование или ФИО                                                                                                    | Доля в калитале %<br>35<br>Доля в халитале %<br>35<br>35<br>40нер паспорта руководителя 🖄                                                                                                    |
| Наименование или ФИО                                                                                                    | Доля в калитале %<br>35<br>Х.Удалить<br>Доля в калитале %.<br>35<br>Номер паспорта руководителя &                                                                                                    |
| Наименование или ФИО<br>ИНН<br>2. Владелец<br>Наименование или ФИО<br>ИНН<br>(+ докавить нового<br>Руководитель<br>ФИО ф<br>Рогачев Александр Владимирович<br>Серия паспорта руководителя ф<br>Телефон | Доля в калитале %<br>35<br>Х Удалить<br>Доля в калитале %<br>35<br>З5<br>Номер паслорта руководителя Ф<br>Еглаll                                                                                                    |
| Наименование или ФИО  ИНН  Виненование или ФИО  ИНН  С. Владелец Наиненование или ФИО  ИНН  ФИО  ФИО  Риководитель  ФИО  Серия паспорта руковорителя $\triangle$ Тепефон  Тепефон                      | Доля в калитале %<br>35<br>Х Удалить<br>Доля в калитале %<br>35<br>35<br>Боля в калитале %<br>Боля в калитале %<br>Воля в калитале %<br>Воля в калитале %<br>Воля в к |

Рисунок 14. Форма заявки для АО

Поля формы заявки свойственные:

• "Участники, учредители, акционеры, пайщики с долей более 25% уставного капитала"

о "Владелец"

• "Наименование

или ФИО"

- "ИНН"
- "Доля в капитале

%"

1. Гаражный кооператив (ГК)

| Чтобы рассчитать итоговый рейтинг<br>поддержки, вам необходимо полнос                                                                                                    | г бизнеса и получить персональные рекомендации по мерам<br>стью заполнить анкету.                                                                                                 |
|----------------------------------------------------------------------------------------------------|----------------------------------------------------------------------------------------------------|
| аименование юридического лица 🗄                                                                                                    |                                                                                                    |
|                                                                                                    |                                                                                                    |
| нн 🗄                                                                                                    |                                                                                                    |
|                                                                                                    |                                                                                                    |
| меется ли у вашей компании но                                                                                                    | мер регистрации изобретения субъекта?                                                                                                    |
| 🔾 да 🛛 💿 Нет                                                                                                    |                                                                                                    |
| меется ли у вашей компании но                                                                                                    | мер регистрации полезной модели субъекта?                                                                                                    |
| ) Да 🛛 🔘 Нет                                                                                                    |                                                                                                    |
| меется ли у вашей компании но<br>атентообладателем которого яв.                                                                                                    | мер регистрации промышленного образца субъекта МСП,<br>ляется юридическое лицо (при наличии)                                                                                      |
| Да 🖲 Нет                                                                                                    |                                                                                                    |
| меется ли у вашей компании но                                                                                                    | мер регистрации товарного знака субъекта                                                                                                    |
| Да 💿 Нет                                                                                                    |                                                                                                    |
| меется ли у вашей компании но                                                                                                    | мер регистрации программы для ЭВМ, базы данных и                                                                                                    |
| опологии интегральных микросх                                                                                                    | кем субъекта                                                                                                    |
| јда 💿 нет                                                                                                    |                                                                                                    |
| Участники, учредители, акцион                                                                                                    | неры, пайщики с долей более 25% в уставном капитале                                                                                                    |
| 1. Владелец                                                                                                    |                                                                                                    |
|                                                                                                    |                                                                                                    |
| Concentration and Alto                                                                                                    |                                                                                                    |
| Наименование или ФИО                                                                                                    |                                                                                                    |
| Наименование или ФИО                                                                                                    | Лопа в узличэре %                                                                                                    |
| Наименование или ФИО                                                                                                    | Доля в калитале %.<br>25                                                                                                    |
| Наименование или ФИО                                                                                                    | Доля в калитале %<br>35                                                                                                    |
| Наименование или ФИО<br>ИНН<br>2. Владолец                                                                                                    | Доля в калитале %<br>35<br>Х Удалить                                                                                                    |
| Наименование или ФИО<br>ИНН<br>2. Владелец<br>Наименование или ФИО                                                                                                    | Доля в капитало %.<br>25<br>Х Удалить                                                                                                    |
| Наименование или ФИО<br>ИНН<br>2. Владелец<br>Наименование или ФИО                                                                                                    | Доля в капитале %<br>35<br>Х Удалить                                                                                                    |
| Наименование или ФИО<br>ИНН<br>Ваименование или ФИО<br>ИНН                                                                                                    | Доля в капитале %<br>35<br>Доля в капитале %                                                                                                    |
| Наименование или ФИО<br>ИНН<br>Наименование или ФИО<br>ИНН                                                                                                    | Доля в калитале %<br>35<br>Доля в калитале %<br>Доля в калитале %<br>35                                                                                                    |
| Наименование или ФИО<br>ИНН<br>Аименование или ФИО<br>ИНН                                                                                                    | Доля в калитале %<br>35<br>Доля в калитале %<br>Доля в калитале %<br>35                                                                                                    |
| Наименование или ФИО<br>ИНН<br>2. Владелец<br>Наименование или ФИО<br>ИНН<br>ИНН                                                                                                    | Доля в калитале %.<br>35<br>Доля в калитале %.<br>Доля в калитале %.<br>35                                                                                                    |
| Наименованне или ФИО ИНН                                                                                                    | Доля в калитало %.<br>35<br>Худалить<br>Доля в калитале %.<br>35                                                                                                    |
| Наименованне или ФИО<br>ИНН<br><b>2. Владелец</b><br>Наименование или ФИО<br>ИНН<br>(+ добавить нового<br>Руководитель                                                                                 | Доля в калитале %<br>35<br>Х Удалить<br>Доля в калитале %<br>35<br>35                                                                                                    |
| Наименование или ФИО ИНН 2. Владелец Наименование или ФИО ИНН (+ довавить нового Руководитель ФИО 🁌                                                                                                    | Доля в калитале %<br>35<br>Доля в калитале %<br>Доля в калитале %<br>35                                                                                                    |
| Наименование или ФИО<br>ИНН<br>2. Владолец<br>Наименование или ФИО<br>ИНН<br>(+ докавить нового)<br>Руководитель<br>ФИО ф<br>Рогачев Александр Владимирови                                             | Доля в калитале %<br>35<br>Доля в калитале %<br>Доля в калитале %<br>35                                                                                                    |
| Наименование или ФИО<br>ИНН<br>2. Владелец<br>Наименование или ФИО<br>ИНН<br>4. объемить нового<br>Руководитель<br>ФИО &<br>Рогачев Александр Владимировии<br>Серия паспорта руководителя &            | Доля в калитале %<br>35<br>Доля в калитале %<br>Доля в калитале %<br>35<br>35                                                                                                    |
| Наименование иля ФИО<br>ИНН<br>2. Владелец<br>Наименование иля ФИО<br>ИНН<br>(+ докавить нового)<br>Руководитель<br>ФИО &<br>Рогачев Александр Владимировии<br>Серия паспорта руководителя &           | Доля в калитале %<br>35<br>Х Удалить<br>Доля в калитале %<br>35<br>35<br>Иномер паспорта руководителя இ                                                                           |
| Наименование иля ФИО<br>ИНН<br>2. Владелец<br>Наименование иля ФИО<br>ИНН<br>(+ докавить нового<br>Руководитель<br>ФИО &<br>Рогачев Александр Владимировии<br>Серия паспорта руководителя &<br>Салефон | Доля в калитале %<br>35<br>Х Удалить<br>Доля в калитале %<br>35<br>35<br>4<br>Номер паспорта руководителя<br>Номер паспорта руководителя<br>Номер паспорта руководителя<br>Етлай. |
| Наименование или ФИО ИНН  2. Владелец Наименование или ФИО ИНН  + добавить нового  Руководитель ФИО Ф Рогачев Александр Владимирови Серия паспорта руководителя Ф                                      | Доля в калитале %<br>35<br>Х Удалить<br>Доля в калитале %<br>35<br>35<br>4<br>Иомер паспорта руководиталя                                                                         |
| Наименование иля ФИО ИНН                                                                                                    | Доля в калитале %<br>35<br>Х Удалить<br>Доля в калитале %<br>35<br>35<br>4<br>Иомер паспорта руковорителя                                                                         |

Рисунок 1511. Форма заявки для ГК

Поля формы заявки свойственные:

• "Участники, учредители, акционеры, пайщики с долей более 25% уставного капитала"

- "Владелец""Наименование

или ФИО"

- "ИНН"
- "Доля в капитале

%"

Общество с ограниченной ответственностью (ООО)

| под                                                                                                    | бы рассчитать итоговый рейти<br>держки, вам необходимо полн                                                                                                    | нг бизнеса и получить персональные рекомендации по мерам<br>юстью заполнить анкету.                                                                                                    |
|----------------------------------------------------------------------------------------------------|----------------------------------------------------------------------------------------------------|----------------------------------------------------------------------------------------------------|
| ФИО рука                                                                                                    | водителя 🖞                                                                                                    |                                                                                                    |
|                                                                                                    |                                                                                                    |                                                                                                    |
| инн 🛆                                                                                                    |                                                                                                    |                                                                                                    |
| <u> </u>                                                                                                    |                                                                                                    |                                                                                                    |
| Төлефон                                                                                                    |                                                                                                    | Email                                                                                                    |
|                                                                                                    | i and i and i and i and i and i and i and i and i and i and i and i and i and i and i and i and i and i and i a                                                                                                    |                                                                                                    |
| Сайт/стр                                                                                                    | аница в социальных сетях                                                                                                    |                                                                                                    |
|                                                                                                    |                                                                                                    |                                                                                                    |
| Серия па                                                                                                    | спорта 🛆                                                                                                    | Номер паспорта 🛆                                                                                                    |
| E                                                                                                    |                                                                                                    |                                                                                                    |
| Дата рож                                                                                                    | дения А                                                                                                    |                                                                                                    |
|                                                                                                    |                                                                                                    |                                                                                                    |
|                                                                                                    |                                                                                                    |                                                                                                    |
| имеетс                                                                                                    | я ли у вашеи компании н                                                                                                    | омер регистрации изооретения суоъекта                                                                                                    |
| 🔍 Да                                                                                                    |                                                                                                    |                                                                                                    |
| Номер ре<br>Имеетс                                                                                                    | о него<br>пистрации изобретения субъего<br>я ли у вашей компании н<br>о о о о о о о о о о о о о о о о о о о                                                                                                     | кта<br>юмер регистрации полезной Модели субъекта                                                                                                    |
| Номер ре<br>Имеетс<br>Да<br>Номер ре                                                                                                    | пистрации изобретения субъе<br>я ли у вашей компании н<br>Нет<br>пистрации полезной Модели с<br>гистрации полезной Модели с                                                                                                    | кта<br>юмер регистрации полезной Модели субъекта<br>убъекта                                                                                                    |
| Номер ре<br>Имеетс<br>Э Да<br>Номер ре                                                                                                    | пистрации изобретения субъег<br>я ли у вашей компании н<br>нет<br>гистрации полезной Модели с                                                                                                    | кта<br>омер регистрации полезной Модели субъекта<br>убъекта                                                                                                    |
| Номер ре<br>Имеетс<br>Фла<br>Номер ре<br>Имеетс                                                                                                    | о пен<br>пистрации изобретения субъе<br>я ли у вашей компании н<br>о Нет<br>пистрации полезной Модели с<br>я ли у вашей компании н                                                                                                    | кта<br>юмер регистрации полезной Модели субъекта<br>убъекта                                                                                                    |
| Номер ре<br>Имеетс<br>Ф. Да<br>Номер ре<br>Имеетс<br>Ф. Да                                                                                                    | <ul> <li>пен</li> <li>пистрации изобретения субъе</li> <li>я ли у вашей компании н</li> <li>Нет</li> <li>пистрации полезной Модели с</li> <li>я ли у вашей компании н</li> <li>Нет</li> </ul>                                                                                                    | кта<br>юмер регистрации полезной Модели субъекта<br>убъекта<br>омер регистрации промышленного образца субъекта                                                                                                    |
| Номер ре<br>Имеетс<br>Ф Да<br>Номер ре<br>Имеетс<br>Ф Да<br>Номер ре                                                                                                    | <ul> <li>пен</li> <li>пистрации изобретения субъе</li> <li>я ли у вашей компании н</li> <li>Нет</li> <li>пистрации полезной Модели с</li> <li>я ли у вашей компании н</li> <li>Цет</li> <li>Нет</li> </ul>                                                                                                    | кта<br>юмер регистрации полезной Модели субъекта<br>убъекта<br>омер регистрации промышленного образца субъекта<br>разца субъекта                                                                                                    |
| Номер ре<br>Имеетс<br>Ф.Да<br>Номер ре<br>Имеетс<br>Ф.Да<br>Номер ре                                                                                                    | пистрации изобретения субъе<br>я ли у вашей компании н<br>Нет<br>пистрации полезной Модели с<br>я ли у вашей компании н<br>Нет<br>пистрации промъщленного об                                                                                                    | кта<br>юмер регистрации полезной Модели субъекта<br>убъекта<br>юмер регистрации промышленного образца субъекта<br>разца субъекта                                                                                                    |
| Номер ре<br>Имеетс<br>Ф. Да<br>Номер ре<br>Имеетс<br>Ф. Да<br>Номер ре<br>Имеетс<br>патентс                                                                                                    | пистрации изобретения субье<br>я ли у вашей компании н<br>нет<br>пистрации полезной Модели с<br>я ли у вашей компании н<br>нет<br>пистрации пронышленного об<br>я ли у вашей компании н<br>хобладателем которого я                                                                                                    | ета<br>омер регистрации полезной Модели субъекта<br>убъекта<br>омер регистрации промышленного образца субъекта<br>разца субъекта<br>сомер регистрации товарного знака субъекта МСП,<br>ивляется индивидуальный предприниматель (при наличии)                                                                                                    |
| Номер ре<br>Имеетс<br>Ф. Да<br>Номер ре<br>Имеетс<br>Ф. Да<br>Номер ре<br>Имеетс<br>патентс<br>Ф. Да                                                                                                    | пистрации изобретения субье<br>я ли у вашей компании н<br>нет<br>пистрации полезной Модели с<br>я ли у вашей компании н<br>нет<br>пистрации промышленного об<br>я ли у вашей компании н<br>робладателем которого я<br>нет                                                                                                    | кта<br>омер регистрации полезной Модели субъекта<br>убъекта<br>омер регистрации промышленного образца субъекта<br>разца субъекта<br>разца субъекта<br>омер регистрации товарного знака субъекта МСП,<br>ввляется индивидуальный предприниматель (при наличии)                                                                                                    |
| Номер ре<br>Имеетс<br>Ф.Да<br>Номер ре<br>Имеетс<br>Патентс<br>Ф.Да<br>Номер ре<br>Имеетс<br>Патентс<br>Ф.Да                                                                                                    | пистрации изобретения субъе<br>я ли у вашей компании н<br>нет<br>пистрации полезной Модели с<br>я ли у вашей компании н<br>пистрации полезной Модели с<br>я ли у вашей компании н<br>робладателем которого я<br>нет<br>пистрации товарного знака су                                                                                                    | кта<br>омер регистрации полезной Модели субъекта<br>убъекта<br>омер регистрации промышленного образца субъекта<br>разца субъекта<br>омер регистрации товарного знака субъекта МСП,<br>ввляется индивидуальный предприниматель (при наличии)<br>оъекта МСП, патентообяздателем которого является индивидуальный                                                                                                    |
| Номер ре<br>Имеетсс<br>Панетсс<br>Да<br>Номер ре<br>Да<br>Имеетсс<br>Да<br>Имеетсс<br>Да<br>Да<br>Имеетсс<br>Да<br>Да<br>Имеетсс<br>Да<br>Да<br>Момер ре<br>Да<br>Да<br>Момер ре<br>Да<br>Да<br>Момер ре<br>Да<br>Да<br>Момер ре<br>Да<br>Да<br>Момер ре<br>Да<br>Да<br>Момерс<br>Да<br>Да<br>Момерс<br>Да<br>Момерс<br>Да<br>Да<br>Момерс<br>Да<br>Момерс<br>Да<br>Да<br>Момерс<br>Да<br>Момерс<br>Да<br>Момерс<br>Да<br>Момерс<br>Да<br>Да<br>Да<br>Да<br>Да<br>Да<br>Да<br>Да<br>Да<br>Да                                                                                                    | пистрации изобретения субъе<br>я ли у Вашей компании н<br>нет<br>пистрации полезной Модели с<br>я ли у Вашей компании н<br>нет<br>пистрации промашленного об<br>нет<br>пистрации промашленного об<br>нет<br>пистрации товарного знака су<br>иматель (при наличии)                                                                                                    | кта<br>омер регистрации полезной Модели субъекта<br>удъекта<br>омер регистрации промышленного образца субъекта<br>резца субъекта<br>омер регистрации товарного знака субъекта МСП,<br>вяляется индивидуальный предприниматель (при наличии)<br>бъекта МСП, патентообладателем которого является индивидуальный                                                                                                    |
| Номер ра<br>Имеетс<br>Ф.Да<br>Номер ре<br>Имеетс<br>Ф.Да<br>Имеетс<br>Патентс<br>Ф.Да<br>Имеетс<br>Патентс<br>Ф.Да                                                                                                    | <ul> <li>пет</li> <li>пистрации изобретения субъе</li> <li>я ли у вашей компании н</li> <li>Нет</li> <li>пистрации полезной Модели с</li> <li>я ли у вашей компании н</li> <li>Нет</li> <li>пистрации промашленного об</li> <li>я ли у вашей компании н</li> <li>не т</li> <li>пистрации промашленного об</li> <li>не т</li> <li>пистрации полезной компании н</li> <li>пистрации промашленного об</li> <li>не т</li> </ul>                                                                                                    | кта<br>юмер регистрации полезной Модели субъекта<br>убъекта<br>юмер регистрации промышленного образца субъекта<br>разца субъекта<br>юмер регистрации товарного знака субъекта МСП,<br>валяется индивидуальный предприниматель (при наличии)<br>бъекта МСП, патентообладателем которого является индивидуальный                                                                                                    |
| Номер ра<br>Имеетс<br>Ф.Да<br>Номер ра<br>Имеетс<br>Ф.Да<br>Номер ра<br>Имеетс<br>Патентс<br>Ф.Да<br>Имеетс<br>Имеетс<br>Имеетс<br>Имеетс<br>Имеетс<br>ОД<br>Имеетс<br>ОД<br>ОД<br>ОД<br>ОД<br>ОД<br>ОД<br>ОД<br>ОД<br>ОД<br>ОД                                                                                                    | <ul> <li>пет</li> <li>пет</li> <li>пистрации изобретения субъе</li> <li>я ли у вашей компании н</li> <li>Нет</li> <li>нат</li> <li>нат</li> <li>нет</li> <li>пистрации полезной Модели с</li> <li>нет</li> <li>пистрации полезной компании н</li> <li>компании н</li> <li>компании нообладателем которого я</li> <li>нет</li> <li>нет</li> <li>нет</li> <li>нет</li> <li>нет</li> <li>нет</li> <li>нет</li> <li>нет</li> <li>нет</li> <li>нет</li> <li>наматель (кри наличия)</li> <li>наматель (кри наличия)</li> </ul>                                                                                                    | кта<br>юмер регистрации полезной Модели субъекта<br>убъекта<br>юмер регистрации промышленного образца субъекта<br>разда субъекта<br>юмер регистрации товарного знака субъекта МСП,<br>вляется индивидуальный предприниматель (при наличии)<br>бъекта МСП, патентосбладателем которого является индивидуальный<br>сомер регистрации программы для ЗВМ, базы данных и<br>схем субъекта                                                                                                    |
| Номер ра<br>Имеетсс<br>Ф. Да<br>Номер ре<br>Имеетсс<br>Ф. Да<br>Имеетсс<br>Ф. Да<br>М. Да<br>М. Да<br>М. Да<br>М. Да<br>М. Да<br>Ф. Да<br>М. Да<br>М. Да<br>Ф. Да<br>М. Да<br>М                                                         | <ul> <li>пет</li> <li>пет</li> <li>пистрации изобретения субъе</li> <li>я ли у вашей компании н</li> <li>Нет</li> <li>ни у вашей компании н</li> <li>Нет</li> <li>нателен которого я</li> <li>нет</li> <li>пистрации товарнога знака су<br/>има теле (при наличии)</li> <li>я ли у вашей компании н</li> <li>зама теле (при наличии)</li> </ul>                                                                                                    | кта<br>юмер регистрации полезной Модели субъекта<br>убъекта<br>юмер регистрации промышленного образца субъекта<br>разда субъекта<br>юмер регистрации товарного знака субъекта МСП,<br>вляется индивидуальный предприниматель (при наличии)<br>бъекта МСП, патентосбладятелем которого является индивидуальный<br>сомер регистрации программы для ЭВМ, базы данных и<br>схем субъекта                                                                                                    |
| Номер ре<br>Имеетсс<br>Ф Да<br>Номер ре<br>Имеетсс<br>Ф Да<br>Имеетсс<br>Патентс<br>Ф Да<br>Имеетсс<br>Патентс<br>Ф Да<br>Имеетсс<br>Ф Да<br>Имеетсе<br>Ф Да<br>Имеетсе<br>Ф Да<br>Имеетсе<br>Ф Да<br>Омеетсе<br>Ф Да<br>Омеетсе<br>Ф Да<br>Омеетсе<br>Ф Да<br>Омеетсе<br>Ф Да<br>Омеетсе<br>Ф Да<br>Омеетсе<br>Ф Да<br>Имеетсе<br>Ф Да<br>Омеетсе<br>Ф Да<br>Омеетсе<br>Ф Да<br>Имеетсе<br>Ф Да<br>Имеетсе<br>Ф Да<br>Номер Да<br>Имеетсе<br>Ф Да<br>Имеетсе<br>Ф Да<br>Имеетсе<br>Ф Да<br>Номерсе<br>Ф Да<br>Номерсе<br>Ф Да<br>Имеетсе<br>Ф Да<br>Номерсе<br>Ф Да<br>Номерсе<br>Ф Да<br>Номерсе<br>Ф Да<br>Номерсе<br>Ф Да<br>Номерсе<br>Ф Да<br>М Да<br>М Да | <ul> <li>пет</li> <li>пет</li> <li>пет обратения субъе</li> <li>я ли у вашей компании н</li> <li>Нет</li> <li>пистрации полезной Модели с</li> <li>нат</li> <li>нат</li> <li>нат</li> <li>нат</li> <li>нат</li> <li>нат</li> <li>нат</li> <li>пистрации полезной Модели с</li> <li>нат</li> <li>нат</li> <li>нат</li> <li>нат</li> <li>нат</li> <li>пистрации полезной модели с</li> <li>нат</li> <li>нат</li> <li>пистрации полезной модели с</li> <li>нат</li> <li>нат</li> <li>пистрации пронышленного об</li> <li>нат</li> <li>нат</li> <li>нат</li> <li>нат</li> <li>нат</li> <li>нат</li> <li>нат</li> <li>нат</li> <li>нат</li> <li>начетель (при наличии)</li> <li>али у вашей компании н<br/>чи интеграрыных микро</li> <li>нат</li> <li>нат</li> <li>нат</li> </ul> | кта<br>юмер регистрации полезной Модели субъекта<br>убъекта<br>юмер регистрации промышленного образца субъекта<br>разда субъекта<br>юмер регистрации товарного знака субъекта МСП,<br>вляется индивидуальный предприниматель (при наличии)<br>бъекта МСП, патентособядателем которого является индивидуальный<br>предприниматель (при наличии)<br>бъекта МСП, патентособядателем которого является индивидуальный<br>помер регистрации программы для ЭВМ, базы данных и<br>схем субъекта |
| Номер ре<br>Имеетс<br>Ф. Да<br>Номер ре<br>Имеетс<br>Ф. Да<br>Номер ре<br>Имеетс<br>Патентс<br>Ф. Да<br>Имеетс<br>Патентс<br>Ф. Да<br>Номер ре<br>Имеетс<br>Ф. Да<br>Номер ре<br>Ф. Да<br>Номер ре<br>Ф. Да<br>Номеетс<br>Ф. Да<br>Номер ре<br>Ф. Да<br>Номер ре<br>Ф. Да                                                                                                    | пистрации изобретения субъе<br>пистрации изобретения субъе<br>я ли у вашей компании н<br>Нет<br>пистрации полезной Модели с<br>на ли у вашей компании н<br>Нет<br>пистрации пронашленного об<br>нат<br>нетстрации пронашленного об<br>дарателем которого я<br>на ли у вашей компании н<br>иматель (при наличии)<br>на ли у вашей компании н<br>иматель (при наличии)<br>на ли у вашей компании н<br>иматель (при наличии)<br>на ли у вашей компании н<br>и интегральных микро<br>на т<br>на ли у вашей компании н<br>и интеграции программы для 988                                                                                                    | кта<br>омер регистрации полезной Модели субъекта<br>убъекта<br>омер регистрации промышленного образца субъекта<br>разца субъекта<br>омер регистрации товарного знака субъекта МСП,<br>ивляется индивидуальный предприниматель (при наличии)<br>бъекта МСП, патантообладателем которого маляется индивидуальный<br>омер регистрации программы для ЭВМ, базы данных и<br>схем субъекта<br>4, базы данных и топологии интегральных миеросхем субъекта                                       |

Рисунок 16. Форма заявки для ООО

Для типа организации ООО не отображаются дополнительные поля:

- "Данные о доходах и расходах за отчетный период"
  - "Участники, учредители,

акционеры, пайщики с долей более 25% уставного капитала"

Большинство полей в данном разделе можно редактировать путём нажатия на поле и введения значений вручную.

| Серия паспорта руководителя * 合          | Номер паспорта руководителя * 👌 |
|------------------------------------------|---------------------------------|
| Иностранный паспорт<br>Телефон *         | Email * 🙆                       |
| +7 ()                                    |                                 |
| Сантустраница в социальных сетях<br>WWW. |                                 |

Рисунок 17. Процесс редактирования

После того как были внесены изменения, необходимо активировать чекбокс о соглашении использования персональных данных и нажать кнопку "Отправить" для того, чтобы начать процесс согласования заявки на расчёт скоринга.

| Согласен на направление указанных в анкете персональных данных в выбранную организацию с целью   |
|--------------------------------------------------------------------------------------------------|
| получения предложений об услугах для предпринимателей. Условия использования персональных данных |
| приведены по <u>ссылке</u>                                                                       |
| Отправить                                                                                        |

Рисунок 18. Функционал отправления заявки.

# 5. Функционал согласования заявки на расчёт скоринга

После того как пользователем (Субъект МСП) были внесены изменения в анкету организации, и нажата кнопка "Отправить" системой формируется заявка и отправляется на рассмотрение сотрудникам ОИП своего региона. Редактирование анкеты будет заблокировано до того моменты пока внесённые изменения не согласует сотрудник ОИП. После чего появится следующая подсказка:

| Оценка бизнеса осуществляется п<br>деятельности бизнеса в целях опр<br>государственной поддержки. | утем проведения комплекс<br>еделения возможности пре | ного анализа<br>едоставления мер |
|---------------------------------------------------------------------------------------------------|------------------------------------------------------|----------------------------------|
| 972 балла                                                                                         |                                                      | Рассчитан 25.                    |
| 0                                                                                                 | 400<br>ах видов (форм) государствени                 | юй поддержки (в том числе ю      |
| Субъект готов к получению люби                                                                    |                                                      |                                  |

Рисунок 19. Подсказка после отправки

Пользователь (Субъект МСП получает уведомление об отправленной заявке и в случае необходимости может ознакомится с ней более детально открыв раздел "Мои заявки" (Путём нажатия на иконку пользователя и выбрав соответствующий раздел) или кликнув на само уведомление.

| Bce 🤫              | <ul> <li>Прочитат</li> </ul> | ьвсе            |
|--------------------|------------------------------|-----------------|
|                    |                              |                 |
| Рейтинг бизне      | ca                           | сегодня в 18:47 |
| Ваша заявка от     | правлена                     | (На рассмотрени |
| Ваша заявка на рас | чет рейтинга ИП АВДЕЙ        | КИН АНАТОЛИЙ    |

Рисунок 20. Уведомление об отправленной заявке

| Сервисы Бизнес-обучение Статистика •••                         | Q 🗳                           |
|----------------------------------------------------------------|-------------------------------|
| ственностью                                                    | 😤 Профиль                     |
| Общая информация                                               | Настройки профиля             |
|                                                                | 🏳 Мои заявки                  |
| Основное                                                       | +⊡ Выход                      |
| Полное фирменное наименование юридического лица в соответствии | с учередительными документами |

Рисунок 21. Расположение раздела "Мои заявки"